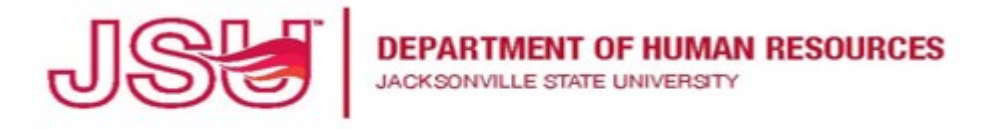

An Equal Opportunity | Affirmative Action Employer

## PageUp Instructions For Viewing Applications: Search Committee

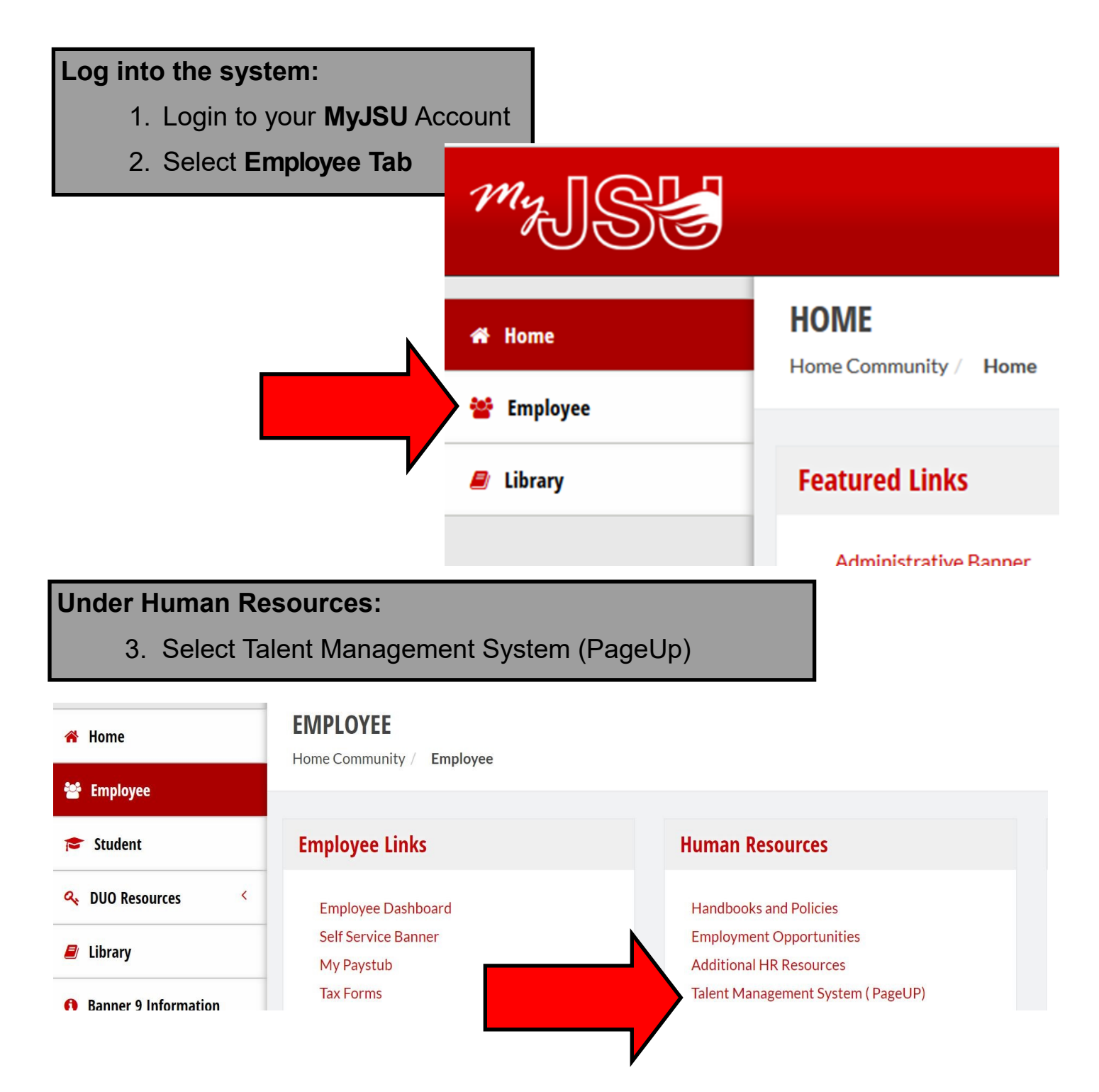

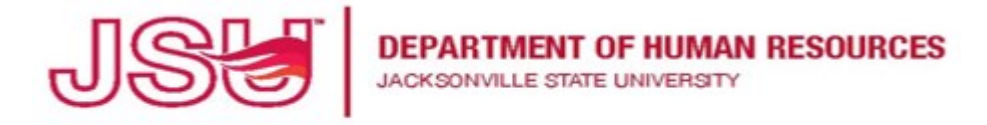

An Equal Opportunity | Affirmative Action Employer

## PageUp Instructions For Viewing Applications: Search Committee

| Position Description My position description                                                                                                    | New job<br>O Jobs open<br>7 Team jobs open                             | Applications         O Jobs have applicants for review         O Applicants assigned to you for review |
|----------------------------------------------------------------------------------------------------|------------------------------------------------------------------------|----------------------------------------------------------------------------------------------------|
| From Your PageUp Dashboard:<br>4. Locate the Search committee review section<br>5. Select Job requiring panel review                                                                                                    |                                                                        |                                                                                                    |
| Under My search committee jobs:<br>6. Locate the job                                                                                                    |                                                                        |                                                                                                    |
| My search committee jobs         Posting Number       Date added       Status         494677       Feb 20, 2020       Forwarded to Department for Review                                                                              | Job title User Total applications<br>Clinical Nursing Instructor EG 20 | Your role View Applicants                                                                              |
| <ul> <li>On the far right of the job information line:</li> <li>7. Select View Applicants</li> <li>8. Click on the  icon to review the applicant's resume.</li> <li>9. Click on the  icon to review application responses.</li> </ul> |                                                                        |                                                                                                    |
| Under Department Review                                                                                                    |                                                                        |                                                                                                    |